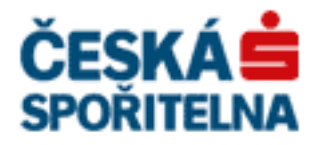

# PARTNER•24

# Návod na instalaci SW certifikátu aplikace PARTNER24

Verze: Vlastník: Jméno souboru: 2.11 (9. 5. 2014) CEN5800\_01 P24\_manual\_certifikat\_sw

# Obsah

| 1. Úv  | 70d                                                             | 3 |
|--------|-----------------------------------------------------------------|---|
| 2. Zís | skání identifikátoru uživatele a jednorázového hesla            | 3 |
| 2.1.   | modul PBA                                                       | 3 |
| 2.2.   | modul CSPS (PFCS)                                               | 3 |
| 2.3.   | modul POS                                                       | 3 |
| 2.4.   | modul BOX                                                       | 3 |
| 2.5.   | Vzor obdrženého identifikátoru uživatele a jednorázového hesla: | 4 |
| 3. Au  | tomatická instalace programového vybavení                       | 4 |
| 4. Žá  | dost o certifikát                                               | 5 |
| 4.1.   | Vstup do aplikace                                               | 5 |
| 4.2.   | Přihlášení jednorázovým heslem                                  | 7 |
| 4.3.   | Žádost o vytvoření certifikátu                                  | 7 |
| 4.4.   | Vyzvednutí certifikátu                                          | 8 |
| 4.5.   | Získání certifikátu s použitím Java appletu                     | 9 |
| 4.6.   | Žádost o vytvoření certifikátu s použitím Java appletu10        | ) |
| 4.7.   | Vyzvednutí certifikátu s použitím Java appletu11                | 1 |
| 5. Př  | ihlášení do aplikace Partner2412                                | 2 |
| 5.1.   | Přihlášení s použitím Java appletu13                            | 3 |
| 6. Oł  | novení certifikátu                                              | 3 |
| 7. Zn  | eplatnění certifikátu14                                         | 4 |
| 8. Ře  | šení chybových hlášek                                           | 5 |

# 1. Úvod

#### Tento manuál slouží jako pomůcka při:

- Získání certifikátu pro přihlášení do aplikace Partner24 (kapitoly 2-5)
- Přihlášení do aplikace Partner24 pomocí tohoto certifikátu
- Obnovení certifikátu
- Zneplatnění certifikátu

#### O vytvoření nového certifikátu se žádá v případě, že:

- ještě nemáte žádný certifikát
- certifikát nebyl včas obnoven a skončila jeho roční platnost
- jste zapomněli heslo do aplikace Partner24

## 2. Získání identifikátoru uživatele a jednorázového hesla

Pro stažení certifikátu budete potřebovat identifikátor uživatele a jednorázové heslo.

Tyto údaje Vám budou předány písemnou nebo elektronickou formou.

Platnost jednorázového hesla je časově omezená. Platnost hesla vyprší za 21 dnů od jeho vytvoření. Pokud již jednorázové heslo máte, přejděte na následující kapitolu tohoto návodu.

Pokud Vám platnost jednorázového hesla vypršela, nebo jste ho vůbec neobdrželi, požádejte o jeho znovuvytvoření.

POZOR - o Jednorázové heslo musíte žádat podle modulu, se kterým v Partner24 pracujete. Pokud budete žádat přes špatný modul (viz níže) nebude Vám jednorázové heslo vygenerováno!

#### 2.1. modul PBA

V případě modulu PIS požádejte o znovuvytvoření jednorázového hesla na adrese APOSAP@csas.cz

#### 2.2. modul CSPS (PFCS)

V případě modulu CSPS požádejte o znovuvytvoření jednorázového hesla na adrese rozpis@cs-ps.cz

#### 2.3. modul POS

V případě modulu POS kontaktujte svého obchodního zástupce pro akceptaci platebních karet.

#### 2.4. modul BOX

V případě modulu BOX kontaktujte svoji Kontaktní osobu v ČS

#### 2.5. Vzor obdrženého identifikátoru uživatele a jednorázového hesla:

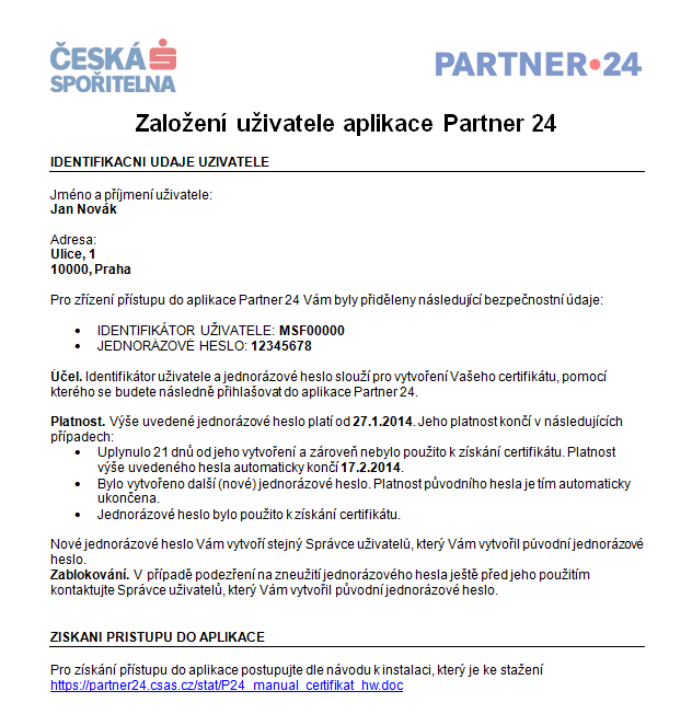

#### 3. Automatická instalace programového vybavení

Soubor automatické instalace stáhnete přímo z přihlašovací obrazovky aplikace Partner24 (<u>www.partner24.cz</u>, záložka Softwarovým certifikátem ):

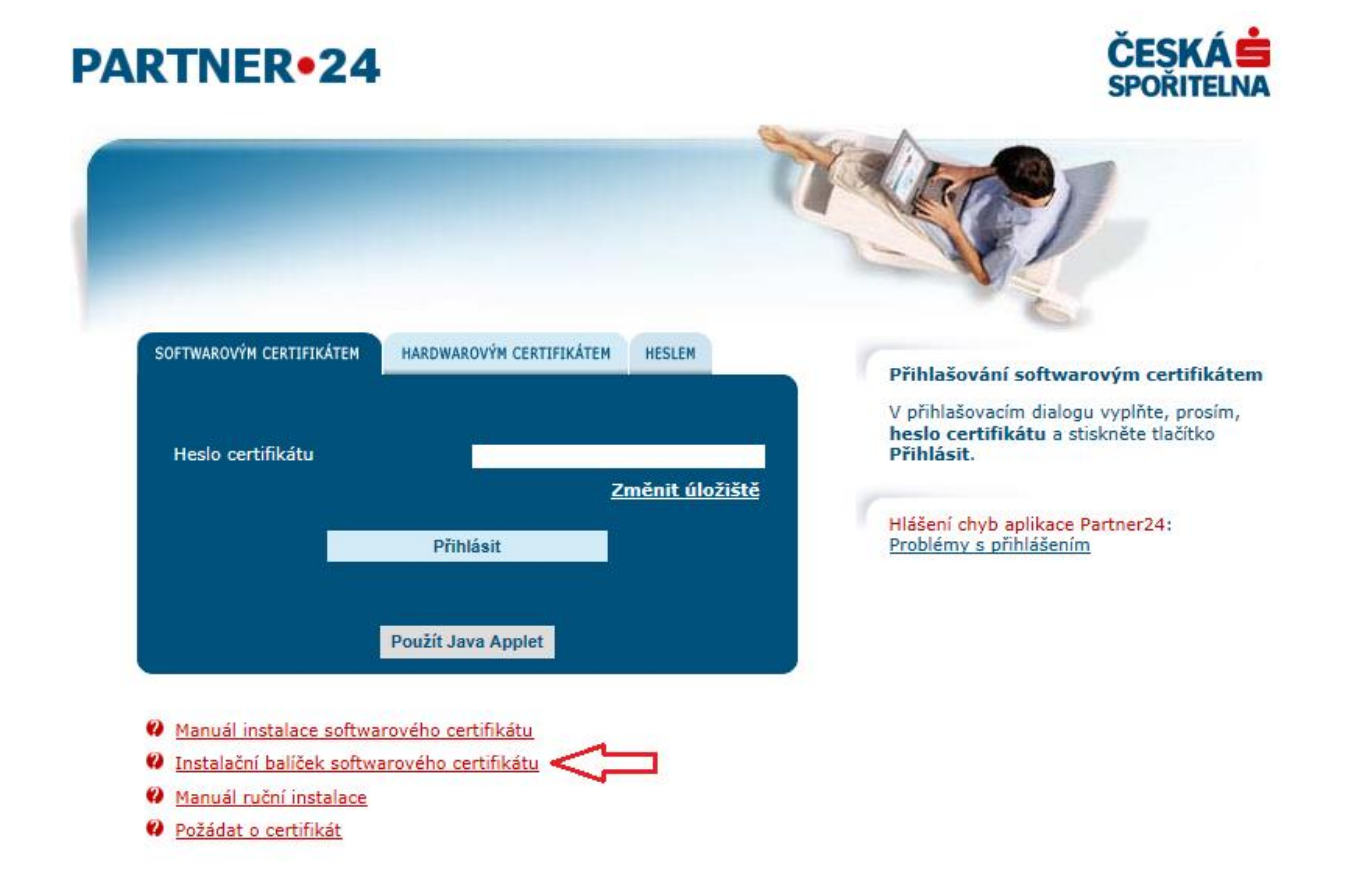

nebo z odkazu https://partner24.csas.cz/stat/P24\_Instalace\_SW.exe

#### Automatická instalace provede:

- kontrolu a případně instalaci potřebné verze aplikace Java
- instalaci kořenových certifikátů
- instalaci doplňku prohlížeče

Po spuštění souboru automatické instalace se otevře průvodce, který Vás provede instalací. Zobrazí se okno s úvodními informacemi. Po kliknutí na "Další" pokračujete na volbu součástí.

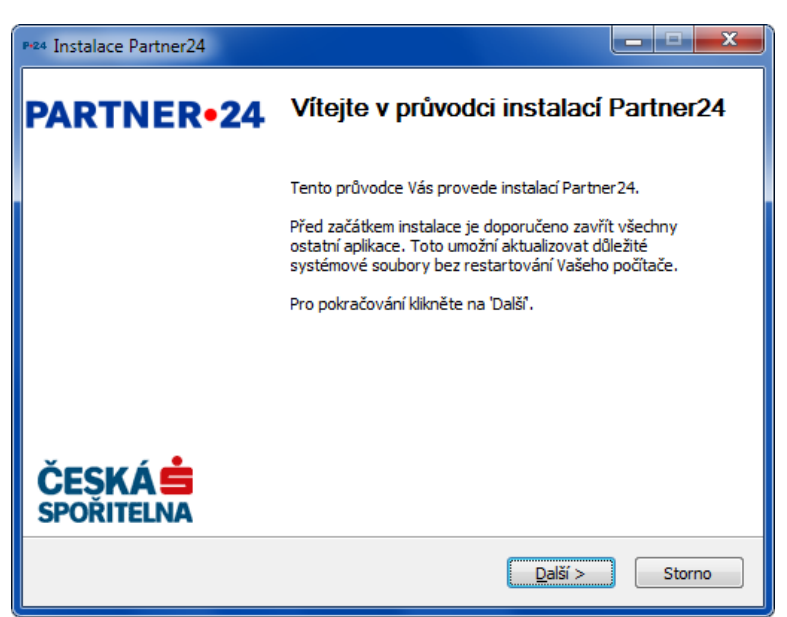

Nedoporučujeme měnit volbu součástí k instalaci. Po kliknutí na "Instalovat" se provede instalace.

| Pr24 Instalace Partner24                                         |                                                                                                    |                                                                                 |
|------------------------------------------------------------------|----------------------------------------------------------------------------------------------------|---------------------------------------------------------------------------------|
| Volba součástí<br>Zvolte součásti programu Par                   | tner24, které chcete nainstalovat.                                                                                                    | P•24                                                                            |
| Zvolte součásti, které chcete<br>Instalaci zahájíte kliknutím na | nainstalovat a nezatrhněte součást<br>tlačítko Instalovat.                                                                                            | i, které instalovat nechcete.                                                   |
| Zvolte součásti k instalaci:                                     | <ul> <li>✓ Odstranit Javu</li> <li>✓ Java</li> <li>✓ Java Cryptography Exten</li> <li>✓ Kořenové certifikáty</li> <li>✓ Doplňek prohlížeče</li> </ul> | Popis<br>Při pohybu myší nad<br>instalátorem programu<br>se zobrazí její popis, |
| Potřebné místo: 1.8MB                                            | <                                                                                                    |                                                                                 |
| Nullsoft Install System v2,46,5-U                                | Jnicode                                                                                                    |                                                                                 |
|                                                                  | < <u>Z</u> pět                                                                                                    | Instalovat Storno                                                               |

Poznámka: během instalace nesmí být spuštěn webový prohlížeč.

Po dokončení instalace se zobrazí potvrzující okno s možností automatického restartu počítače. Kliknutím na **Dokončit** ukončíte průvodce instalací a případně restartujete počítač. Pro správné fungování balíčku je restart počítače nezbytný.

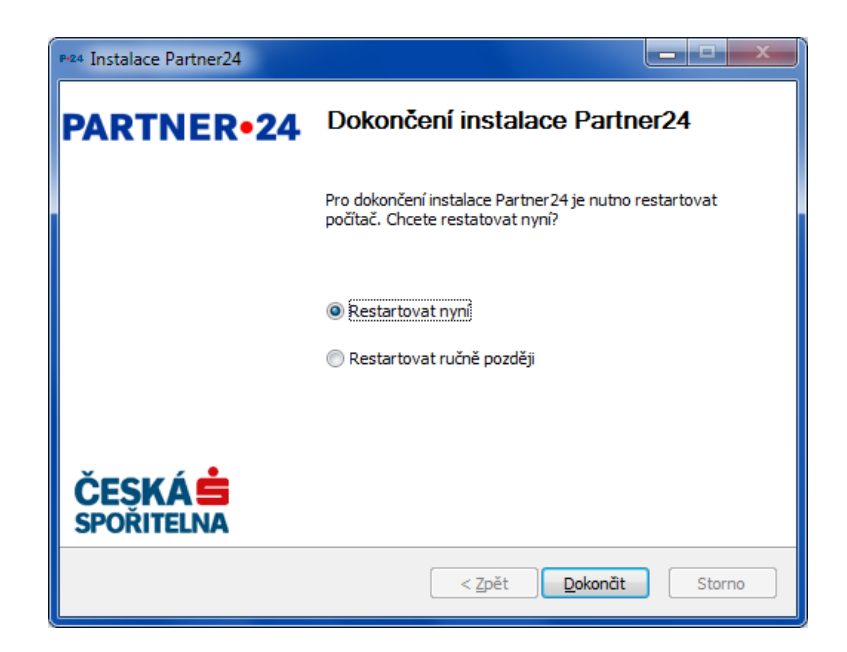

V případě, že z jakéhokoliv důvodu není možné provést automatickou instalaci, postupujte pomocí ručního manuálu, dostupného zde:

https://partner24.csas.cz/stat/P24\_manual\_rucni\_instalace.pdf

## 4. Žádost o certifikát

#### 4.1. Vstup do aplikace

Otevřete si na svém počítači stránku pro přihlášení do Partner24 <u>www.partner24.cz</u> a klikněte na **Požádat o certifikát** (v tuto chvíli nezáleží na tom, zda je otevřena záložka Softwarovým nebo Hardwarovým certifikátem).

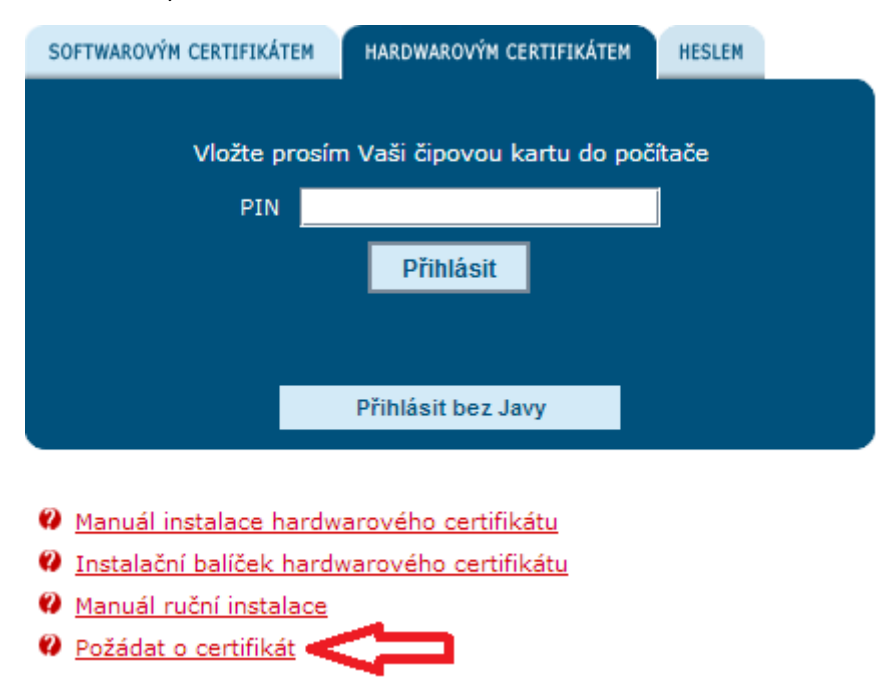

Zobrazí se následující obrazovka:

# PŘIHLÁŠENÍ JEDNORÁZOVÝM HESLEM

| Identifikátor u:<br>Jednorázové h | živatele<br>eslo |      |  |
|-----------------------------------|------------------|------|--|
|                                   | Přihlá           | isit |  |

#### 4.2. Přihlášení jednorázovým heslem

Do příslušných polí zadejte svůj identifikátor uživatele a jednorázové heslo, viz kapitolu **Získání identifikátoru uživatele a jednorázového hesla** tohoto návodu a klikněte na **Přihlásit**. Zobrazí se obrazovka Správce certifikátů:

| PARTNER•24            |                                                                                            | Přihlášen uživat<br>Dnešní dat                                                                                                    | Přihlášen uživatel: Jack Bauer<br>Dnešní datum: 2.5.2014                                                                                                    |                                                                                                    |
|-----------------------|--------------------------------------------------------------------------------------------|----------------------------------------------------------------------------------------------------|----------------------------------------------------------------------------------------------------|----------------------------------------------------------------------------------------------------|
| Správce certifikátů   |                                                                                            |                                                                                                    |                                                                                                    | Odhlášení                                                                                                    |
| • Správce certifikátů |                                                                                            |                                                                                                    |                                                                                                    |                                                                                                    |
| Žádost o certifikát   |                                                                                            |                                                                                                    |                                                                                                    |                                                                                                    |
| ž                     | ádost o certifikát                                                                         |                                                                                                    |                                                                                                    |                                                                                                    |
|                       | Heslo certifikátu<br>Heslo k cert. znovu<br>Revokační heslo<br>Revokační heslo znovu<br>Od | contraction of the second second seco | Zadejte <b>hesl</b> a<br>a stiskněte tla<br><b>Odeslat</b> . Ces<br>není třeba mě<br>dlouhé minim<br>a musí obsah<br>druhy znaků,<br>písmena a čís<br><b>Revokační h</b><br>dlouhé minim<br>a musí obsah<br>druhy znaků,<br>velká/malá pí | o certifikátu<br>ičítko<br>tu k úložišti<br>init.<br>tě musí být<br>álně 6 znaků<br>ovat alespoň 2<br>například<br>la.<br>eslo musí být<br>álně 6 znaků<br>ovat alespoň 2<br>Například<br>smena. |

#### 4.3. Žádost o vytvoření certifikátu

Heslo k certifikátu budete potřebovat vždy, když budete chtít certifikát použít (typicky při přihlášení do aplikace), zvolte si jej na základě osobní volby.

Heslo znovu - opakovat zadání svého hesla k certifikátu, pro kontrolu.

Úložiště doporučujeme neměnit.

Revokační heslo slouží pro zneplatnění daného certifikátu, zvolte si jej na základě osobní volby.

Revokační heslo znovu – opakovat zadání svého revokačního hesla, pro kontrolu.

Po zadání všech požadovaných údajů klikněte na tlačítko Odeslat.

Zobrazí se následující obrazovka:

# PARTNER•24

Přihlášen uživatel: Jan Novák Dnešní datum: 6.2.2014

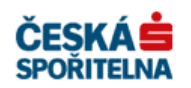

dhlášení

#### Správce certifikátů

| <ul> <li>Prosím, vyberte položku z hlavního menu</li> </ul> |                                                                                                    |                                                                                                    |                                                                          |  |  |  |  |
|-------------------------------------------------------------|----------------------------------------------------------------------------------------------------|----------------------------------------------------------------------------------------------------|--------------------------------------------------------------------------|--|--|--|--|
|                                                             |                                                                                                    |                                                                                                    |                                                                          |  |  |  |  |
|                                                             | Vyzvednutí cer                                                                                                    | tifikátu                                                                                                    |                                                                          |  |  |  |  |
|                                                             | Jméno uživatele<br>Identifikace uživatele<br>Email uživatele<br>Poslední kontrola<br>Čekejte, prosím, než buo<br>minut.<br>Pokud nevyzvednete cer | Jan Novák<br>MSF11203<br>jan.novak@neexistujici.cz<br>6.2.2014 14:16:29<br>de certifikát připraven k vyzvednutí. O<br>tifikát nyní, bude Vám zaslán e-mail s<br>Čekejte prosim | Operace by neměla trvat déle než několik<br>s odkazem k jeho vyzvednutí. |  |  |  |  |
|                                                             |                                                                                                    |                                                                                                    |                                                                          |  |  |  |  |

Pokud se se místo této obrazovky zobrazila chyba, zkuste vygenerovat certifikát s použitím Java Appletu. Pokračujte kapitolou 4.5 tohoto návodu.

Počkejte na vygenerování certifikátu (obrazovka se změní sama).

| PARTNER•24                                    |                           |                   | <b>ʻihlášen uživatel:</b> Jan Novák<br><b>Dnešní datum:</b> 6.2.2014 | ČESKÁ 📩<br>SPOŘITELNA |  |
|-----------------------------------------------|---------------------------|-------------------|----------------------------------------------------------------------|-----------------------|--|
| Správce certifikátů                           |                           |                   |                                                                      | Odhlášení             |  |
| <ul> <li>Prosím, vyberte položku z</li> </ul> | z hlavního menu           |                   |                                                                      |                       |  |
|                                               |                           |                   |                                                                      |                       |  |
|                                               | Vyzvednutí cer            | rtifikátu         |                                                                      |                       |  |
|                                               | Jméno uživatele           | Jan Novák         |                                                                      |                       |  |
|                                               | Identifikace uživatele    | MSF11203          | 0.07                                                                 |                       |  |
|                                               | Poslední kontrola         | 6.2.2014 14:16:42 | 01.02                                                                |                       |  |
|                                               | Certifikát je připraven k | vyzvednutí.       |                                                                      |                       |  |
|                                               |                           | Vyzved            | Jnout certifikát                                                     |                       |  |

#### 4.4. Vyzvednutí certifikátu

Pokud se obrazovka nezměnila, nebo jste na vyzvednutí certifikátu nečekali, odkaz k jeho vyzvednutí Vám přijde emailem:

| Dobrý den,                                                                                                    |
|----------------------------------------------------------------------------------------------------|
| došlo <mark>k</mark> vytvoření certifikátu pro přístup uživatele <b>Test Partner24</b> do aplikace Partner24. Můžete si jej stáhnout po kliknutí na<br>následující odkaz: |
| https://partner24.csas.cz/access_manager/certificate/withdraw?id=EMSF9297-HW-2a9aa38616864a8d890d53f5f8508060                                                             |
| V případě, že jste si <mark>certifikát</mark> již vyzvedli, ignorujte prosím tuto zprávu.                                                                                 |
| S pozdravem<br>Partner24                                                                                                    |

V tom případě klikněte na odkaz v tomto emailu. Jinak klikněte na **Vyzvednout certifikát.** Zobrazí se následující obrazovka:

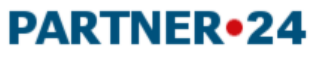

Přihlášen uživatel: Jack Bauer Dnešní datum: 2.5.2014

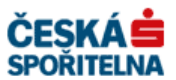

| Správce certifikátů       |                                                                                                    | Odhlášení |
|---------------------------|----------------------------------------------------------------------------------------------------|-----------|
| • Správce certifikátů     |                                                                                                    |           |
| Vyzvednutí<br>certifikátu | Vyzvednutí certifikátu                                                                                     |           |
|                           | Heslo certifikátu Zadejte heslo úložiště a<br>stiskněte tlačítko Odeslat.<br><u>Změnit úložiště</u> měnit. |           |
|                           | Odeslat<br>Použít Java Applet                                                                              |           |

Zadejte heslo k certifikátu, které jste si zvolili na předchozí obrazovce a klikněte na **Odeslat**. Úložiště není nutné měnit, pokud jste ho nezměnili při žádání o certifikát. Zobrazí se obrazovka informující o úspěšném vyzvednutí certifikátu.

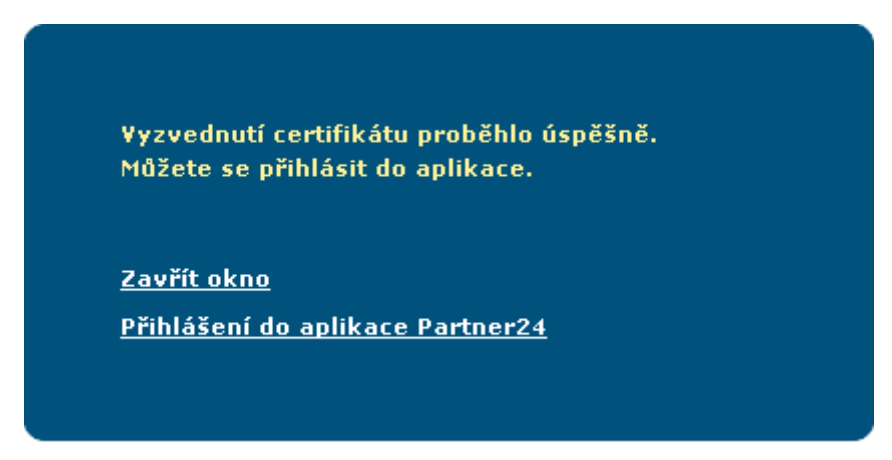

Od tohoto momentu se můžete přihlašovat do aplikace Partner24 pomocí svého nového (konečného) certifikátu.

Spuštění aplikace Partner24 je popsáno v kapitole číslo 5 tohoto návodu.

Při každém přihlášení zadávejte heslo k certifikátu, které jste vyplnili v kroku 4.3.

#### 4.5. Získání certifikátu s použitím Java appletu

V případě, že během procesu vyzvedávání certifikátu nastal nějaký problém, zkuste vyzvednout certifikát s použitím Java appletu. Projděte návodem až na obrazovku Správa certifikátů a zde klikněte na **Použít Java Applet.** 

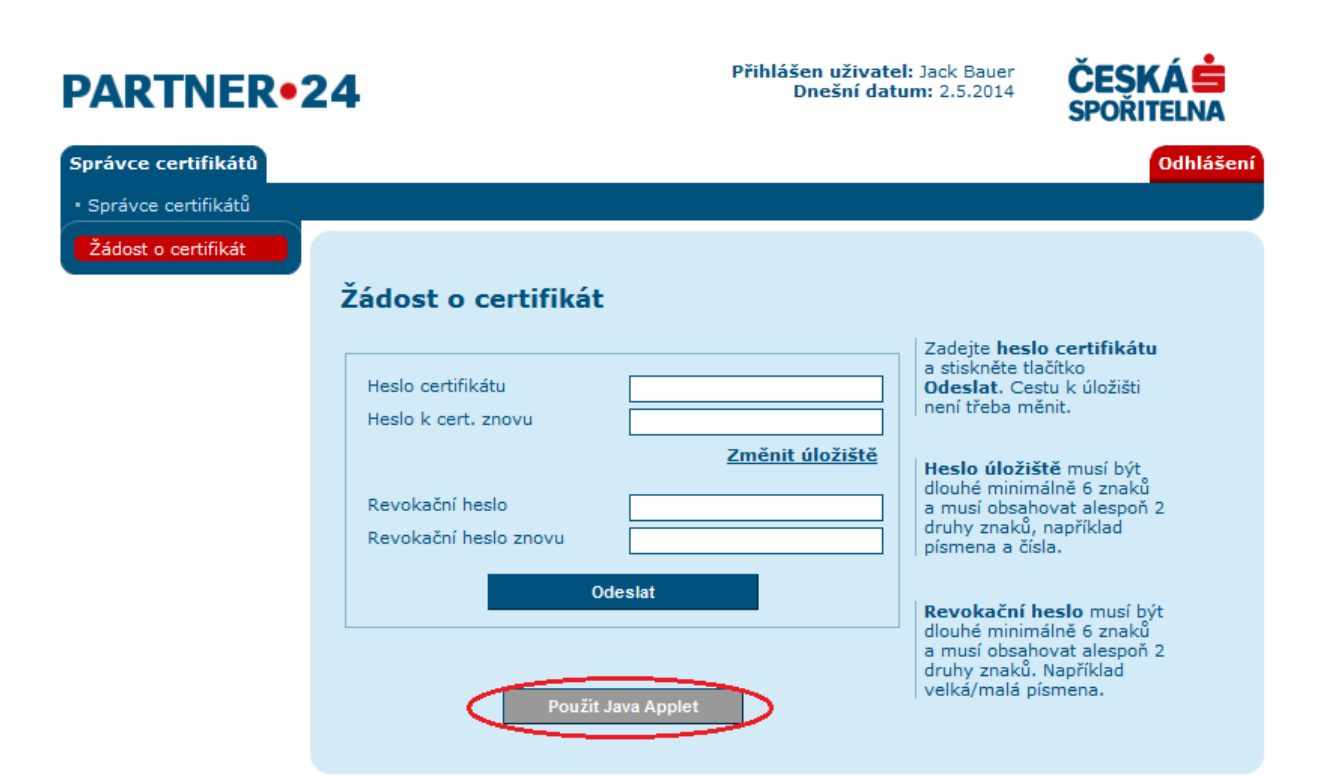

Zobrazí se obrazovka Správce certifikátů:

| PARTNER•24                              |                                                                                                    | Přihlášen uživatel: J<br>Dnešní datum | Přihlášen uživatel: Jack Bauer<br>Dnešní datum: 2.5.2014                                               |                                                                                                    |
|-----------------------------------------|----------------------------------------------------------------------------------------------------|---------------------------------------|----------------------------------------------------------------------------------------------------|----------------------------------------------------------------------------------------------------|
| Správce certifikátů                     |                                                                                                    |                                       |                                                                                                    | Odhlášení                                                                                                    |
| <ul> <li>Správce certifikátů</li> </ul> |                                                                                                    |                                       |                                                                                                    |                                                                                                    |
| Žádost o certifikát                     |                                                                                                    |                                       |                                                                                                    |                                                                                                    |
|                                         | Žádost o certifika                                                                                             | át                                    |                                                                                                    |                                                                                                    |
|                                         | Úložiště certifikátu<br>Heslo k certifikátu<br>Heslo k cert. znovu<br>Revokační heslo<br>Revokační heslo znovu | C:\Users\cen79164\msfk Změnit         | Zadeji<br>a stisk<br>Odesl<br>není ti<br>Heslo<br>dlouhe<br>a mus<br>druhy<br>písme<br>Revol<br>dlouhe | te heslo certifikátu<br>měte tlačítko<br>lat. Cestu k úložišti<br>feba měnit.<br>úložiště musí být<br>minimálně 6 znaků<br>í obsahovat alespoň 2<br>znaků, například<br>na a čísla.<br>kační heslo musí být<br>minimálně 6 znaků |
|                                         | Vyzvednout bez Javy                                                                                            |                                       | a mus<br>druhy<br>velká/                                                                               | i obsahovat alespoň 2<br>znaků. Například<br>ímalá písmena.                                                                                                    |

#### 4.6. Žádost o vytvoření certifikátu s použitím Java appletu

Heslo k certifikátu budete potřebovat vždy, když budete chtít certifikát použít (typicky při přihlášení do aplikace), zvolte si jej na základě osobní volby.

Heslo znovu - opakovat zadání svého hesla k certifikátu, pro kontrolu.

Úložiště doporučujeme neměnit.

Revokační heslo slouží pro zneplatnění daného certifikátu, zvolte si jej na základě osobní volby.

Revokační heslo znovu – opakovat zadání svého revokačního hesla, pro kontrolu. Po zadání všech požadovaných údajů klikněte na tlačítko **Odeslat**. Zobrazí se následující obrazovka:

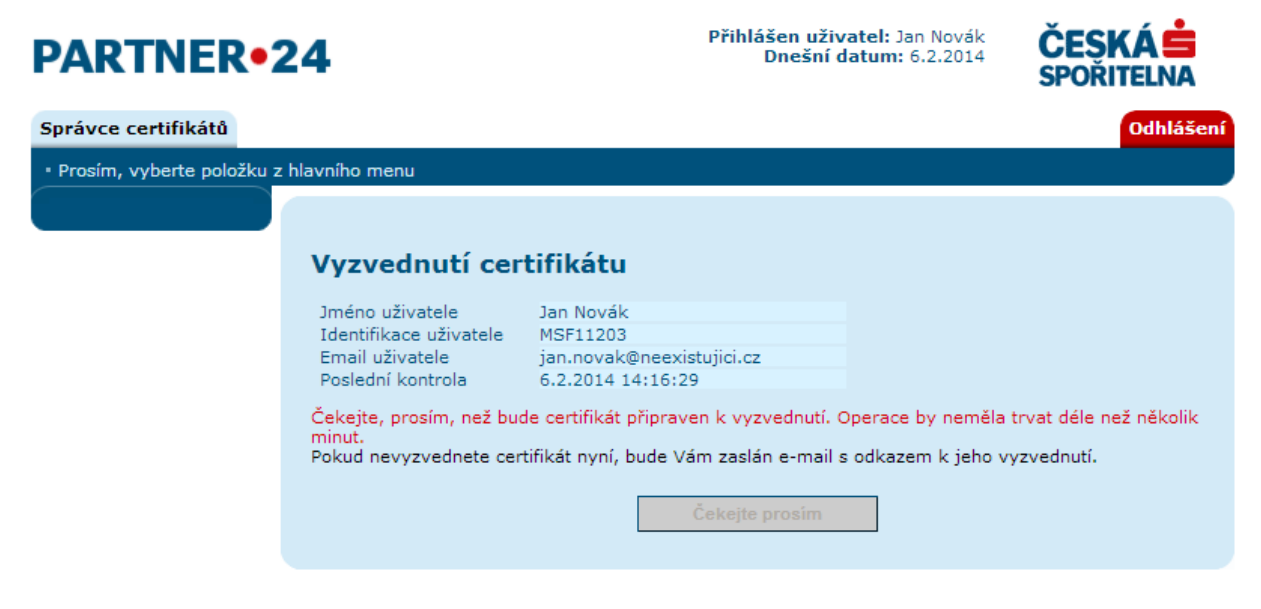

Počkejte na vygenerování certifikátu (obrazovka se změní sama).

| PARTNER•24                                                  |                 | Přihlášen uživ<br>Dnešní ( | <b>/atel:</b> Jan Novák<br><b>latum:</b> 6.2.2014 | ČESKÁ 📩<br>SPOŘITELNA |
|-------------------------------------------------------------|-----------------|----------------------------|---------------------------------------------------|-----------------------|
| Správce certifikátů                                         |                 |                            |                                                   | Odhlášení             |
| <ul> <li>Prosím, vyberte položku z hlavního menu</li> </ul> |                 |                            |                                                   |                       |
|                                                             |                 |                            |                                                   |                       |
| Vyzvednu                                                    | tí certifiká    | tu                         |                                                   |                       |
| Jméno uživatel                                              | e Jan No        | vák                        |                                                   |                       |
| Identifikace uži<br>Email uživatele                         | vatele MSF11    | 203<br>vak⊚neexistujici.cz |                                                   |                       |
| Poslední kontro                                             | la 6.2.20       | 14 14:16:42                |                                                   |                       |
| Certifikát je přip                                          | raven k vyzvedn | utí.                       |                                                   |                       |
|                                                             |                 | Vyzvednout certifiká       | t                                                 |                       |

#### 4.7. Vyzvednutí certifikátu s použitím Java appletu

Pokud se obrazovka nezměnila, nebo jste na vyzvednutí certifikátu nečekali, odkaz k jeho vyzvednutí Vám přijde emailem:

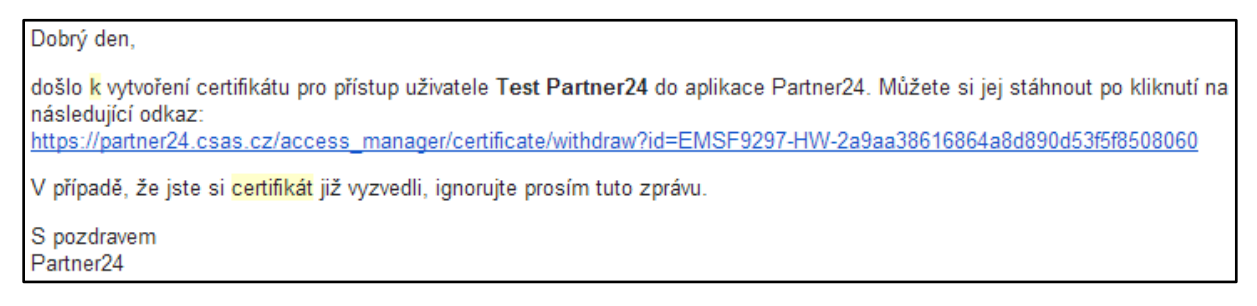

V tom případě klikněte na odkaz v tomto emailu. Jinak klikněte na Vyzvednout certifikát.

V obou případech se zobrazí následující obrazovka:

| PARTNER•2              | 24                                          |                                | Přihlášen uživatel:<br>Dnešní datun | Jack Bauer<br>n: 2.5.2014            | ČESKÁ 📥<br>SPOŘITELNA                                                              |
|------------------------|---------------------------------------------|--------------------------------|-------------------------------------|--------------------------------------|------------------------------------------------------------------------------------|
| Správce certifikátů    |                                             |                                |                                     |                                      | Odhlášení                                                                          |
| • Správce certifikátů  |                                             |                                |                                     |                                      |                                                                                    |
| Vyzvednutí certifikátu |                                             |                                |                                     |                                      |                                                                                    |
|                        | Vyzvednutí ce                               | rtifikátu                      |                                     |                                      |                                                                                    |
|                        | Úložiště certifikátu<br>Heslo k certifikátu | C:\Users\cen79164\m<br>Odeslat | sfKeysto Změnit                     | Zadejt<br>stiskně<br>Cestu<br>měnit. | e <b>heslo úložiště</b> a<br>ite tlačítko <b>Odeslat.</b><br>k úložišti není třeba |
|                        | Vyzvednout bez Ja                           | avy                            |                                     |                                      |                                                                                    |

Zadejte heslo k certifikátu, které jste si zvolili na předchozí obrazovce a klikněte na **Odeslat**. Úložiště není nutné měnit, pokud jste ho nezměnili při žádání o certifikát. Zobrazí se obrazovka informující o úspěšném vyzvednutí certifikátu.

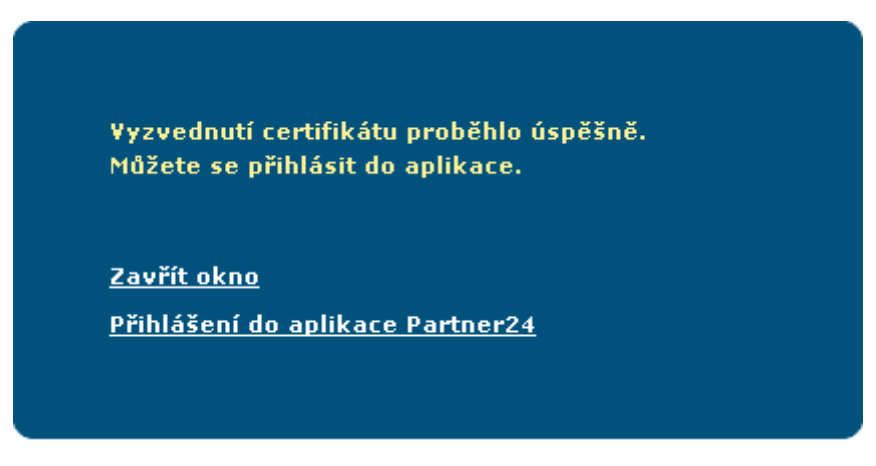

Od tohoto momentu se můžete přihlašovat do aplikace Partner24 pomocí svého nového (konečného) certifikátu.

Spuštění aplikace Partner24 je popsáno v kapitole číslo 5.

Při každém přihlášení zadávejte heslo k certifikátu, které jste vyplnili v kroku 4.3.

### 5. Přihlášení do aplikace Partner24

Otevřete si webový prohlížeč a do adresního řádku zadejte <u>www.partner24.cz</u> (nebo otevřete tento odkaz), klikněte na záložku přihlášení **Softwarovým certifikátem.** Zobrazí se přihlašovací okno aplikace:

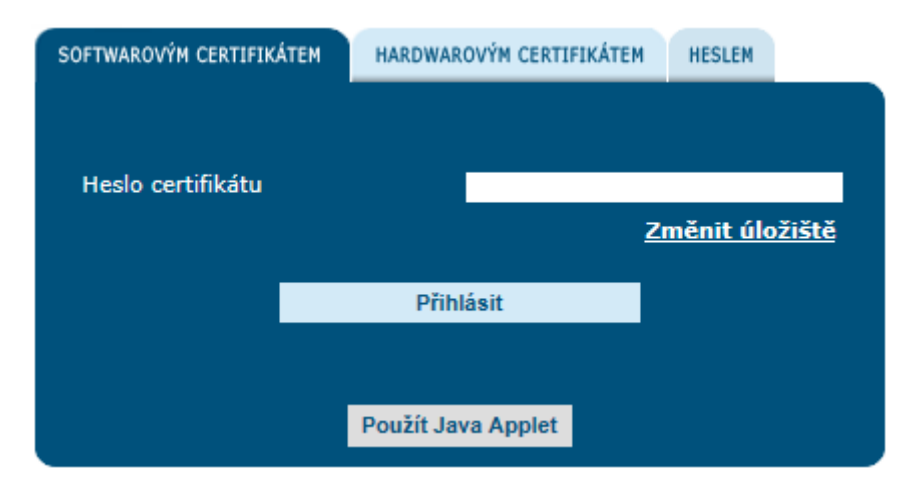

Zadejte heslo k Vašemu certifikátu a klikněte na **Přihlásit**. Zobrazí se úvodní obrazovka modulu, do kterého jste se přihlásili. Úložiště certifikátu není nutné měnit, pokud jste ho nezměnili během procesu získávání certifikátu.

#### 5.1. Přihlášení s použitím Java appletu

V případě problémů s přihlášením klikněte na výše uvedené obrazovce nejprve na **Použít Java Applet**. Zobrazí se přihlašovací okno aplikace:

| SOFTWAROVÝM CERTIFIKÁTEM | HARDWAROVÝM CERTIFIKÁTEM   | HESLEM |
|--------------------------|----------------------------|--------|
|                          |                            |        |
| Úložiště certifikátu 🛛   | C:\Users\cen79164\msfKeyst | Změnit |
| Heslo k certifikátu      |                            |        |
|                          | Přihlásit                  |        |
|                          |                            |        |
|                          |                            |        |
|                          | Přihlásit bez Javy         |        |

Zadejte heslo k Vašemu certifikátu a klikněte na **Přihlásit**. Zobrazí se úvodní obrazovka modulu, do kterého jste se přihlásili. Úložiště certifikátu není nutné měnit, pokud jste ho nezměnili během procesu získávání certifikátu.

# 6. Obnovení certifikátu

Obnovení certifikátu lze provést jen v době platnosti aktuálního certifikátu.

Doba platnosti certifikátu je vždy 1 rok.

Přihlaste se do aplikace P24 pomocí svého certifikátu, klikněte na položku **Správa certifikátu** horizontálního menu, zobrazí se obrazovka **Správce certifikátů**.

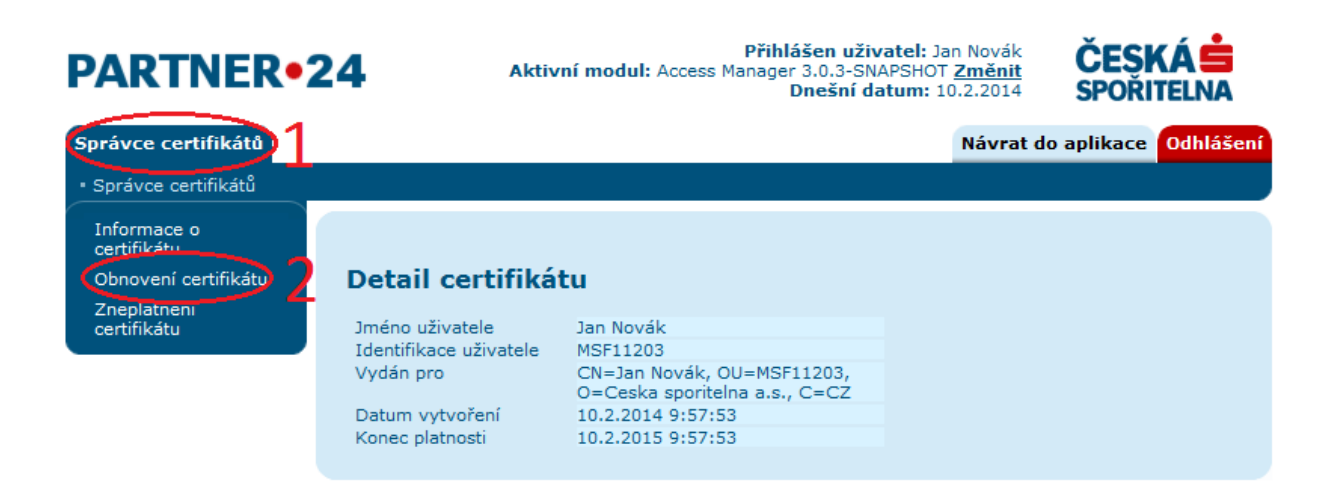

klikněte na menu **Správce certifikátů** a poté na odkaz **Obnovení certifikátu**. Zobrazí se obrazovka pro obnovení certifikátu.

| PARTNER•2                               | Přihlášen uživatel: Jack Bauer<br>Aktivní modul: Access Manager 4.0.2-SNAPSHOT Změnit<br>Dnešní datum: 2.5.2014<br>CESKÁ<br>SPOŘITELNA                                                                                                    |
|-----------------------------------------|----------------------------------------------------------------------------------------------------|
| Správce certifikátů                     | Návrat do aplikace Odhlášení                                                                                                    |
| <ul> <li>Správce certifikátů</li> </ul> |                                                                                                    |
| Informace o<br>certifikátu              |                                                                                                    |
| Obnovení certifikátu                    | Obnovení certifikátu                                                                                                    |
| Zneplatnění<br>certifikátu              | Heslo certifikátu       Změnit úložiště         Změnit úložiště       Stiskněte tlačítko Odeslat.         Změnit úložiště       Cestu k úložiště musí být         Revokační heslo znovu       Image: Stiskněte tlačítko Odeslat.         Odeslat       Odeslat         Použít Java Applet       Revokační heslo musí být |

Postup obnovení certifikátu je shodný s postupem vytvoření certifikátu, viz kapitoly 4.3 - 4.4, případně kapitola 4.5.

# 7. Zneplatnění certifikátu

Zneplatnění certifikátu použijte v případě, že budete chtít ukončit platnost aktuálního certifikátu pro přihlášení do aplikace Partner24 (např. z důvodu obavy ze zneužití certifikátu). Přihlaste se do aplikace P24 pomocí svého certifikátu klikněte na položku **Správa certifikátu** 

horizontálního menu, zobrazí se obrazovka **Správce certifikátů**.

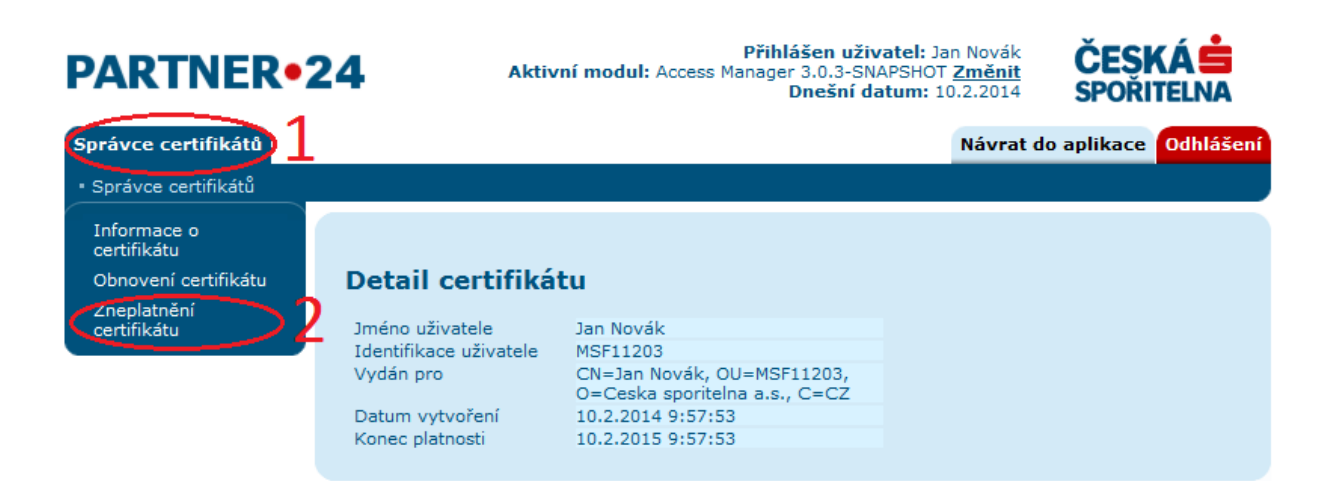

klikněte na menu **Správce certifikátů** a poté na odkaz **Zneplatnění certifikátu**. Zobrazí se obrazovka pro zneplatnění certifikátu.

#### 

Zadejte své revokační heslo, které jste si zvolili v žádosti o vytvoření certifikátu (viz výše). Po zadání revokačního hesla klikněte na tlačítko **Odeslat.** 

Aplikace Partner 24 generuje elektronickou žádost o zneplatnění certifikátu, kterou zasílá do Certifikační autority České Spořitelny (dále jen CACS).

CACS vygeneruje zprávu o zneplatnění a odešle do P24. Certifikát od této chvíle nelze použít pro přihlášení.

Partner24 odešle na základě zprávy od CACS email s informací o zneplatnění certifikátu.

# 8. Řešení chybových hlášek

Doporučujeme se podívat do dokumentu FAQ, který se nachází na přihlašovací stránce <u>www.partner24.cz</u> pod odkazem Problémy s přihlášením (<u>https://partner24.csas.cz/stat/FAQ.pdf</u>).

# PARTNER•24

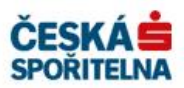

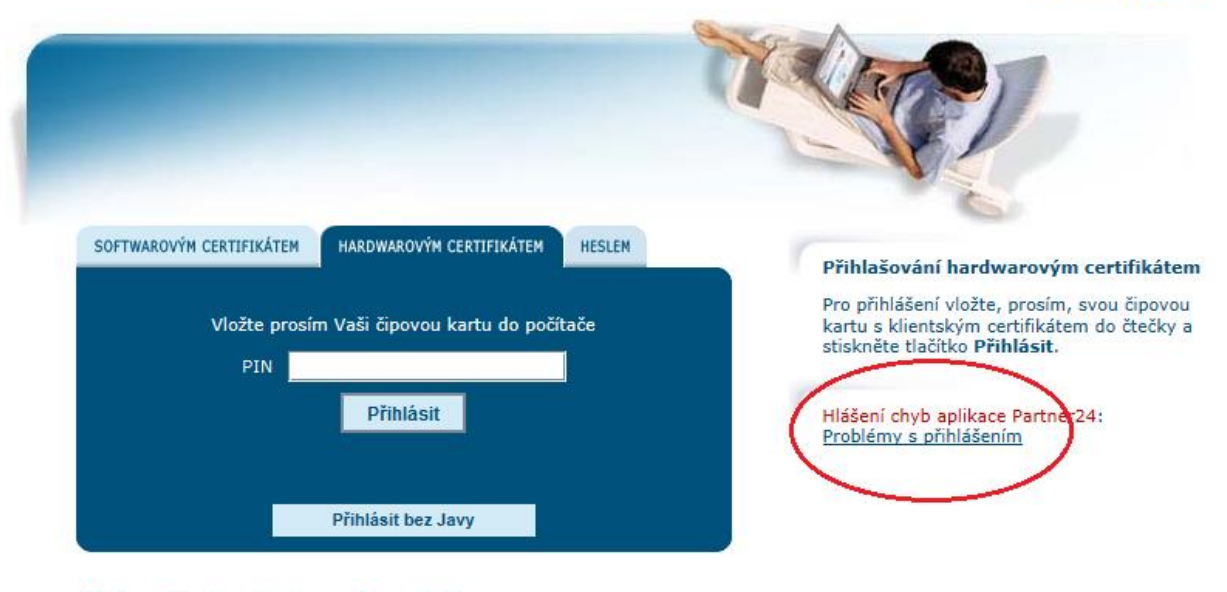

- Manuál instalace hardwarového certifikátu
- Instalační balíček hardwarového certifikátu
- Manuál ruční instalace
- Požádat o certifikát